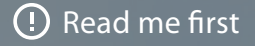

# DIY DEMO KIT Getting Started with G7

## IN THIS GUIDE

| Your demo kit                                                                                                    | 4                                   |
|----------------------------------------------------------------------------------------------------|-------------------------------------|
| Welcome!                                                                                                    | 5                                   |
| Getting started                                                                                                    | 6                                   |
| Account details<br>Create your account<br>Log in to Blackline Live<br>Specify organization details<br>Add team members<br>Create a configuration profile<br>Create an alert profile | <b>7</b><br>7<br>8<br>9<br>10<br>11 |
| Activate your device                                                                                                    | 12                                  |
| <b>Test your device</b><br>Update location<br>Wear & test                                                                                                    | <b>13</b><br>13<br>13               |
| <b>What's next?</b><br>Additional G7 features<br>Blackline Live<br>Blackline Analytics<br>24/7 Live Monitoring                                                                      | <b>14</b><br>14<br>15<br>15<br>16   |
| Finishing the demo                                                                                                    | 17                                  |
| Contact information                                                                                                    | 18                                  |

## YOUR DEMO KIT

In your demo kit you will find the following items:

- G7c device
- Charging cable
- Charging clip
- Tubing
- Calibration cap
- This DIY Demo Kit guide
- Supplementary documentation

## WELCOME!

Blackline's G7 system is customizable to your needs, whether that be gas detection, monitoring lone workers or a combination of the two. G7 Insight delivers the world's best connected gas detector that can be enhanced with real-time safety options.

### What is G7 Insight?

G7 Insight combines gas detection with wireless connectivity, a live compliance dashboard and leading data analytics. With just a few minutes of wireless coverage a day, every bump test, calibration, gas exposure and usage is automatically recorded and uploaded to the Blackline Safety Network.

### What is real-time safety?

Real-time features can be added to G7 Insight, including the SOS latch, fall detection, no-motion detection and a check-in timer. Using real-time cellular communications, G7 automatically monitors worker safety and sends alerts to a live monitoring team. For this demo, our in-house 24/7 live safety monitoring team will respond to every alert. GETTING STARTED To get started with G7, watch our short getting started video found at support.blacklinesafety.com/products/ diy-demo-kit

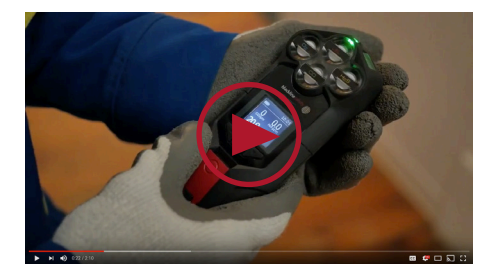

You can also have a look through the other materials and FAQs to learn even more about what G7 and Blackline Live can do.

Once you have watched the video, you're ready to set up your Blackline Live account.

# ACCOUNT DETAILS

| BLACKLINE LIVE                       |  |
|--------------------------------------|--|
| blacklinesafety                      |  |
| Email Address                        |  |
| Passand                              |  |
| Kemettoer me Horget your publication |  |
| SIGN IN                              |  |
|                                      |  |
|                                      |  |

#### Create your account

First, you will need a Blackline Live account. To create your account:

- 1. Navigate to live.blacklinesafety.com
- 2. Select new account sign-up
- 3. Enter your details
- 4. Agree to the terms and conditions
- 5. Select create

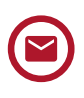

Blackline will send an email with a verification link. Follow this link to verify your email, and receive login access to Blackline Live.

## Log in to Blackline Live

After verification, you can access your account by logging into Blackline Live. To do so:

- 1. Navigate to live.blacklinesafety.com
- 2. Enter your email and password
- 3. Select sign in

# Edit organization details

You can edit settings for your organization from the organization details page.

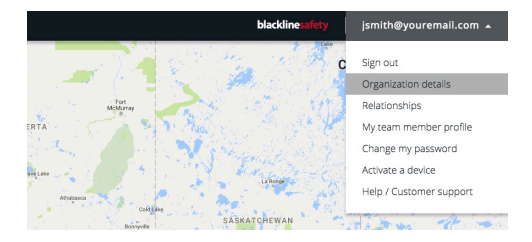

- 1. Select *organization details* from the top right dropdown menu
- 2. From the organization details card, select *edit* and make any changes
- 3. When you are finished, select save

Want to learn more? Check out the Blackline Live Quickstart Guide from support.blacklinesafety.com/products/ blackline-live

# Add team members

If more than one employee will be using the device during your demo, you can add them to your organization.

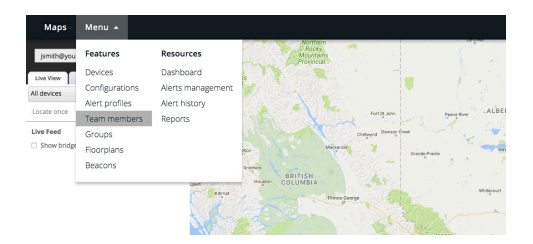

- 1. Select *team members* from the top left dropdown menu
- 2. Select the add team member button
- 3. Select if you would like them to have contact or account user permissions, then select *next*
- 4. Fill in the details for the team member you are adding
- 5. For account users, you will need to add the team member to a group. Select the access you would like them to have within the all devices group.
- When you are finished, select the add team member button on the bottom right of the page to save

Create a configuration profile Configuration profiles allow you to customize G7's features and settings.

- 1. Navigate to *configurations* from the top left dropdown menu
- 2. Select the add configuration button
- 3. Select G7c from the list, then select next
- 4. Name your profile
- For G7 Insight customers: turn off all settings, except gas detection features. To add real-time features, any setting can be turned on or off in order to suit your needs.
- 6. When your settings have been set to your needs, select *save*

REMEMBER Any G7 features that you would like to test during your demo need to be turned on in this profile.

**NOTE:** This is where you would assign devices to your configuration, but Customer Care will do this for you when you activate G7 in a later step.

G7 Insight users proceed to page 12. Those with real-time features enabled, proceed to page 11.

### Create an alert profile

NOTE: This step applies to real-time users

**only**. In the case that you need help, the safety monitoring team will follow the steps outlined in your alert profile.

- 1. Navigate to *alert profiles* from the main menu
- 2. Select the create alert profile button
- 3. Name your profile
- Enter your emergency response protocol steps. You can find a default version that you can copy and paste at support.blacklinesafety.com/articles/ default-response-protocol-G7c
- 5. Select save

**NOTE:** This is where you would assign devices to the alert profile, but Customer Care will do this for you when you activate G7 in a later step.

# ACTIVATE YOUR DEVICE

Now that you have set up your account, it's time to activate your device.

Our Customer Care team can give you a hand. It won't take long and they'll also double check your account setup to make sure you're ready to start using G7. If you're a real-time user, they can also set you up with 24/7 Live Monitoring.

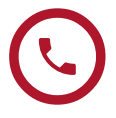

Give them a call and let them know you're setting up a "DIY Demo", and if you're using G7 Insight or real-time features:

North America (24 hours) 1-877-869-7212

United Kingdom (8am-5pm GMT) +44 1787 222684

International (24 hours) +1-403-451-0327

After Customer Care has given you the go ahead, you're ready to start using G7.

# TEST YOUR DEVICE

You're ready to try out your G7! For realtime users, start with the *update location* section. G7 Insight users can go directly to the *wear & test* section.

## Update location

For real-time customers, turn on G7 and take it outside to give it a chance to update its location – GPS signals are strongest outside. You can log in to your Blackline Live account and check out the map page to see if your location is up to date.

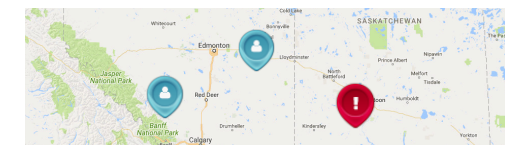

### Wear & test

Now you can wear G7 normally during your shift and see how it works! Try out the following:

- Clip G7 to your chest or hip
- Take G7 to areas you work often
- Charge G7 after your shift
- Test gas sensors by blowing or applying gas
- For real-time users, pull the SOS latch to try out SOS alert

# WHAT'S NEXT?

#### Additional G7 features

If you're interested in trying additional features during your DIY Demo, check out our "What's next?" video found at support.blacklinesafety.com/products/ diy-demo-kit

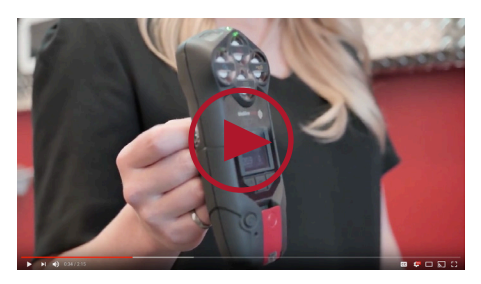

This video will walk you through some things you can try in Blackline Live.

The video also outlines different G7 features, for both G7 Insight and real-time users, including:

- Performing bump tests
- Fall detection
- No-motion detection
- Check-in timer
- Sending a message

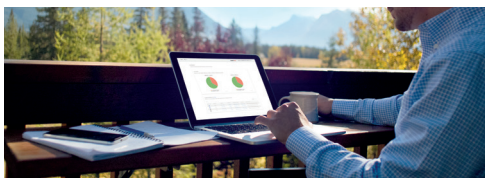

Blackline Live offers many features for you to view compliance, generate reports and track the history of your devices. Give it a try! Log in and review the results of your demo kit testing in Blackline Live.

# **Blackline Analytics**

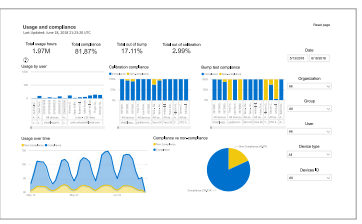

Review data collected from your fleet of G7 devices to make decisions, follow up with your team and ensure everything is running smoothly. Choose from a number of different reports and filters to explore your data. Analytics can be found under the *resources* tab of the Blackline Live menu.

G7 Insight users proceed to page 17. If you're using real-time features proceed to page 16.

# • • • • • • • 24/7 Live Monitoring

**NOTE:** This page applies to real-time users only.

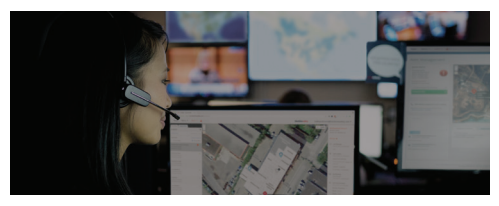

For real-time users, Blackline Safety offers 24/7 monitoring from our Safety Operations Centre.

If you have enabled 24/7 live monitoring, pull the red SOS latch and see what happens! If you are unsure if you are being monitored, give our Customer Care team a call at 1-877-869-7212 and they will help you out.

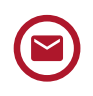

You will receive an email letting you know when monitoring has been activated.

# FINISHING THE DEMO

When your testing is complete, power down G7 by pressing and holding the power button until it stops beeping. You'll know G7 is completely powered down when all lights are off.

Ensure all contents of the demo kit are returned to the box. Double check that you have the following:

- G7c device
- Charging cable
- Charging clip
- Tubing
- Calibration cap
- This DIY Demo Kit guide
- Supplementary documentation

Your Blackline sales professional or distribution partner will pick up the kit and review your results with you, in person or over the phone.

# CONTACT INFORMATION Learn more

Visit support.blacklinesafety.com for support and training materials on DIY Demo Kit, G7 and Blackline Live.

### **Customer Care**

For technical support, please contact our Customer Care team.

#### North America (24 hours)

Toll Free: 1-877-869-7212 support@blacklinesafety.com

#### United Kingdom (8am-5pm GMT)

+44 1787 222684 eusupport@blacklinesafety.com

#### International (24 hours)

+1-403-451-0327 support@blacklinesafety.com

# **blacklinesafety**

www.BlacklineSafety.com